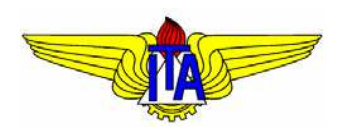

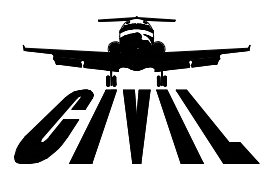

# **INSTITUTO TECNOLÓGICO DE AERONÁUTICA** CURSO DE ENGENHARIA CIVIL-AERONÁUTICA

# **RELATÓRIO DE ESTÁGIO**

Hugo Holz Ruela

São José dos Campos, 24 de novembro de 2010

### FOLHA DE APROVAÇÃO

Relatório Final de Estágio Curricular aceito em 24/11/2010 pelos abaixo assinados:

Hugo Holz Ruela

Eliseu Lucena Neto Orientador/Supervisor do ITA

Francisco Alex Correia Monteiro Orientador/Supervisor do ITA

Eliseu Lucena Neto Coordenador do Curso de Engenharia Civil Aeronáutica

### INFORMAÇÕES GERAIS

#### Estagiário

Nome do Aluno: Hugo Holz Ruela Curso: Engenharia Civil-Aeronáutica

#### Empresa

EMBRAER/ITA-IEE

# **Orientadores/Supervisores do ITA** Francisco Alex Correia Monteiro

Eliseu Lucena Neto

#### Período

05/04/2010 a 30/07/2010 Total de horas: 160 horas

### Introdução

Este estágio foi realizado no Projeto Métodos e Critérios de Análise e Cálculo Estrutural Usando Novas Tecnologias patrocinado pela Empresa Brasileira de Aeronáutica S.A. – EMBRAER e parte executado pelo Instituto Tecnológico de Aeronáutica – ITA. O estágio abordou apenas uma etapa desse projeto: o estudo comparativo da flambagem de painéis reforçados utilizando ligações rebitadas e ligações soldadas por fricção.

### Ferramenta de Modelo

Devido ao grande número de painéis analisados neste estágio tornou-se necessário, afim de otimizar a confecção dos modelos, o desenvolvimento de uma ferramenta de trabalho. Esta ferramenta permite a criação de arquivos DAT que contém todos os dados necessários para a análise utilizando o código comercial NASTRAN (MSC, 2008). O programa permite a criação de painéis planos reforçados soldados ou rebitados sob compressão uniforme e axial.

#### Descrição

O Panel Tool v4.0 possui uma simples interface que permite a inserção dos dados do revestimento, dados do reforçador, dados da ligação reforçador-revestimento e refinamento do modelo.

|                                         |           |       | Revestir    | nento      |           |
|-----------------------------------------|-----------|-------|-------------|------------|-----------|
|                                         |           |       | а           | h          | E_rev     |
|                                         |           |       | b           |            | v_rev     |
|                                         |           |       | Reforça     | dor        |           |
|                                         |           |       | A           | t_A        | E_ref     |
|                                         |           |       | В           | t_B        | v_ref     |
|                                         |           |       | С           | t_C        | n_ref     |
|                                         |           |       | Rebite      |            |           |
|                                         |           |       | в           | Р          | E_reb     |
|                                         |           |       | Malha d     | o painel   |           |
|                                         |           |       | EL da flang | ge         |           |
|                                         |           |       | EL entre re | forçadores |           |
|                                         |           |       | EL entre re | bites      | 1         |
|                                         |           |       | Largura de  | solda      | 1         |
|                                         |           |       | Fator kz    |            |           |
|                                         |           |       | FOD         |            |           |
|                                         |           |       | FUR         |            |           |
| 🔲 Contato Linear 🔄 Ligação FSW 💟 ZTA    | Diretório |       |             |            | Procurar  |
| 🗹 Contato Não Linear 🛛 🔽 Ligação Rebite | Arquivo   | *.DAT |             | 1          | Gerar DAT |

Primeiramente devem ser selecionados o tipo de ligação entre reforçador e revestimento, as opções de contato e se devem ser levadas em conta os efeitos da soldagem como, a degradação do material da zona de solda. Os campos de entrada são descritos a seguir:

| Contato Linear     | 🔽 Ligação FSW    | 🔲 ZTA |
|--------------------|------------------|-------|
| Contato Não Linear | 📃 Ligação Rebite |       |
|                    |                  |       |

| Campo              | Significado                                               |
|--------------------|-----------------------------------------------------------|
| Contato Linear     | Esta opção deve ser selecionada caso se queira utilizar   |
|                    | elemento de contato linear.                               |
| Contato Não Linear | Esta opção deve ser selecionada caso se queira utilizar   |
|                    | elemento de contato não linear.                           |
| Ligação FSW        | Esta opção deve ser selecionada caso a ligação seja sol-  |
|                    | dada.                                                     |
| Ligação Rebite     | Esta opção deve ser selecionada caso a ligação seja       |
|                    | rebitada.                                                 |
| ZTA                | Esta opção deve ser selecionada casa se queira considerar |
|                    | a largura de solda e a degradação do material da zona     |
|                    | de solda.                                                 |

Os dados do revestimento podem ser inseridos nos seguintes campos:

| Revestime | nto |       |  |
|-----------|-----|-------|--|
| а         | h   | E_rev |  |
| b         | ]   | v_rev |  |

| Campo     | Significado                             |
|-----------|-----------------------------------------|
| a         | Comprimento do revestimento.            |
| b         | Largura do revestimento.                |
| h         | Espessura do revestimento.              |
| $E_{rev}$ | Módulo de Young do revestimento.        |
| v_rev     | Coeficiente de Poisson do revestimento. |
|           |                                         |

Os dados do reforçador podem ser inseridos nos seguintes campos:

| Reforçador |     |       |
|------------|-----|-------|
| Α          | t_A | E_ref |
| В          | t_B | v_ref |
| C          | t_C | n_ref |
|            |     |       |

| Campo | Significado                                            |
|-------|--------------------------------------------------------|
| А     | Comprimento da flange do reforçador.                   |
| В     | Comprimento da alma do reforçador.                     |
| С     | Comprimento da aba do reforçador.                      |
| t_A   | Espessura da flange do reforçador.                     |
| t_B   | Espessura da alma do reforçador.                       |
| t_C   | Espessura da aba do reforçador.                        |
| E_ref | Módulo de Young do reforçador.                         |
| v_ref | Coeficiente de Poisson do reforçador.                  |
| n_ref | Número de reforçadores incluindo os da borda (inteiro> |
|       | 0).                                                    |

.

Caso a ligação rebite seja selecionada, pode-se inserir os dados do rebite nos seguintes campos:

| Rebite |   |       |
|--------|---|-------|
| d      | р | E_reb |

| Campo | Significado                                        |
|-------|----------------------------------------------------|
| d     | Diâmetro do rebite.                                |
| р     | Passo da ligação rebitada em função do diâmetro do |
|       | rebite.                                            |
| E_reb | Módulo de Young do rebite.                         |

Quando a ligação rebitada é selecionada, pode-se inserir os seguintes dados da malha do painel:

| Malha do painel       |  |
|-----------------------|--|
| EL da flange          |  |
| EL entre reforçadores |  |
| EL entre rebites      |  |
| Largura de solda      |  |
| Fator kz              |  |
| FCR                   |  |

| Campo                 | Significado                                            |
|-----------------------|--------------------------------------------------------|
| EL da flange          | Número par de elementos utilizados na flange (inteiro> |
|                       | 0).                                                    |
| EL entre reforçadores | Número par de elementos utilizados entre reforçadores  |
|                       | (inteiro > 0).                                         |
| EL entre rebites      | Número par de elementos utilizados entre dois rebites  |
|                       | consecutivos (inteiro $> 0$ ).                         |
| FCR                   | Fator de carregamento (real, entre 0 e 1).             |

Caso a ligação seja soldada e a opção ZTA esteja selecionada os seguintes campos podem ser preenchidos:

| Malha do painel       |  |
|-----------------------|--|
| EL da flange          |  |
| EL entre reforçadores |  |
| EL ao longo do painel |  |
| Largura de solda      |  |
| Fator kz              |  |
| FCR                   |  |
|                       |  |

| Campo                 | Significado                                             |  |
|-----------------------|---------------------------------------------------------|--|
| EL da flange          | Número par de elementos utilizados na flange (inteiro>  |  |
|                       | 0).                                                     |  |
| EL entre reforçadores | Número par de elementos utilizados entre reforçadores   |  |
|                       | (inteiro > 0).                                          |  |
| EL ao longo do painel | Número par de elementos utilizados entre dois rebites   |  |
|                       | consecutivos (inteiro $> 0$ ).                          |  |
| Largura de solda      | Largura da junta de solda em função da espessura da     |  |
|                       | flange $(1 \leq inteiro \leq 3)$                        |  |
| Fator kz              | Fator de degradação do material da zona de solda (real, |  |
|                       | entre $0 e 1$ ).                                        |  |
| FCR                   | Fator de carregamento (real, entre 0 e 1).              |  |

Por último, deve-se escolher o local e o nome do arquivo DAT através dos seguintes campos:

| Diretório |       | ( | Procurar  |
|-----------|-------|---|-----------|
| Arquivo   | *.DAT | ( | Gerar DAT |

| Campo     | Significado                              |
|-----------|------------------------------------------|
| Diretório | Diretório onde será salvo o arquivo DAT. |
| Arquivo   | Nome do arquivo DAT.                     |

Clicando-se no botão **Gerar DAT**, será criado o arquivo DAT que contém todas as informações do painel. Em seguida o arquivo pode ser importado e analisado no NASTRAN (MSC, 2008).

### Criação do Modelo

Neste tópico será abordado, passo a passo, a criação do modelo com a utilização da ferramenta descrita anteriormente. O painel indicado na Figura 1.1 possui as seguintes especificações:

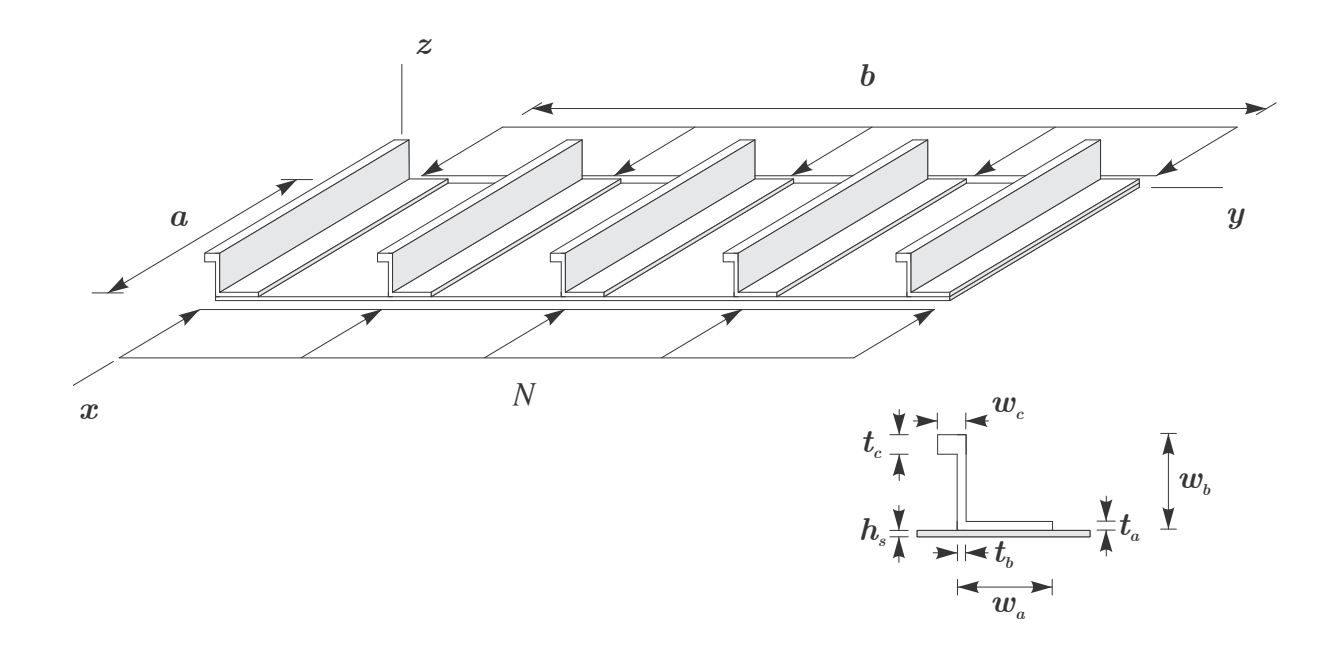

Figura 1.1 Painel com cinco reforçadores.

| a = 700  mm               | b = 840  mm               | $h_s = 1 \text{ mm}$     |
|---------------------------|---------------------------|--------------------------|
| $w_a = 19.05~\mathrm{mm}$ | $w_b = 19.05~\mathrm{mm}$ | $w_c = 5.50~\mathrm{mm}$ |
| $t_a = 1.27 \text{ mm}$   | $t_b = 1.27~\mathrm{mm}$  | $t_c=3.00~\mathrm{mm}$   |
| $E_{rev} = 72400$ MPa     | $\nu = 0.33$              |                          |
| $E_{ref} = 71020$ MPa     | $\nu = 0.33$              |                          |

O painel é considerado simplesmente apoiado e submetido a cargas de compressão unitária somente sobre o revestimento. A ligação é feita por FSW e o contato é não linear.

Primeiramente, seleciona-se o tipo de contato e a ligação utilizada. Seleciona-se então a opção **Contato Não Linear** e a opção **Ligação FSW**. Para este modelo será considerada a degradação do material da ZTA e portanto ativa-se a opção **ZTA**.

| Contato Linear     | 🔽 Ligação FSW    | 🔽 ZTA |
|--------------------|------------------|-------|
| Contato Não Linear | 📃 Ligação Rebite |       |

Insere-se os dados do revestimento:

| Re | vestime | nto |      |       |       |
|----|---------|-----|------|-------|-------|
| а  | 700     | h   | 1    | E_rev | 72400 |
| b  | 840     |     |      | v_rev | 0.33  |
| Re | forçado | r   |      |       |       |
| А  | 19.05   | t_A | 1.27 | E_ref | 71020 |
| В  | 19.05   | t_B | 1.27 | v_ref | 0.33  |
| с  | 5.5     | t_C | 1.27 | n_ref | 5     |

| a     | 700   |
|-------|-------|
| b     | 840   |
| h     | 1     |
| E_rev | 72400 |
| v_rev | 0.33  |

E logo após, insere-se os dados do reforçador:

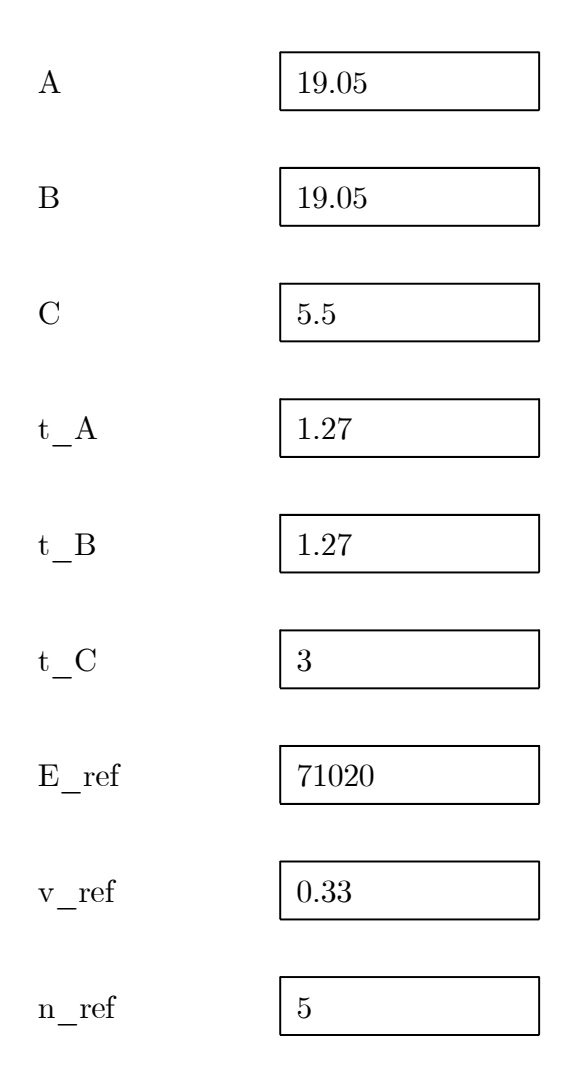

Em seguida passa-se para a definição da malha utilizada. Para este modelo, cria-se uma malha de  $2 \times 24$  para os reforçadores e uma malha de  $12 \times 24$  para o revestimento entre reforçadores. A largura de solda foi considerada igual a  $2 \times t_{af}$  e o fator de degração  $k_z$  igual a 70%. Como o carregamento é aplicado somente sobre o revestimento, o fator de carregamento FCR é igual a zero.

| Malha do painel       |     |
|-----------------------|-----|
| EL da flange          | 2   |
| EL entre reforçadores | 12  |
| EL ao longo do painel | 24  |
| Largura de solda      | 2   |
| Fator kz              | 0.7 |
| FCR                   | 0   |

| EL da flange          | 2   |
|-----------------------|-----|
| EL entre reforçadores | 12  |
| EL ao longo do painel | 24  |
| Largura da solda      | 2   |
| Fator kz              | 0.7 |
| FCR                   | 0   |

Por fim, escolhe-se o diretório e o nome do arquivo DAT. Clicando-se em **Gerar DAT** o arquivo será criado. Este modelo será salvo no diretório C:\ com o nome de *Painel1.DAT*.

| Diretório | C:\         | Procurar  |
|-----------|-------------|-----------|
| Arquivo   | Painel1.DAT | Gerar DAT |
|           |             |           |

## Conclusão

Durante o estágio foi possível colocar em prática conhecimentos adquiridos durante o curso, principalmente na área de estruturas e modelamento em elementos finitos. Os resultados obtidos durante o estágio possibilitaram a confecção e a publicação de um artigo, além do trabalho final de graduação.